## Identifikation von Katzen über 7 Jahre mit der Praxissoftware VETERA.net

Für die gezielte Erstellung von Serienbriefen und Adressaufklebern

Um eine Liste aller Katzen Ihrer Praxis, die älter als 7 Jahre sind, in VETERA.net zu erhalten, gehen Sie bitte über Programme → Übersichten/Listen zur "Kunden & Tier Liste". Hier öffnen Sie bitte die Detailsuche über den rechten Button.

| 8                                                                                                    | Vetera.net© Classic                                                                                        | - • • ×                 |
|----------------------------------------------------------------------------------------------------|----------------------------------------------------------------------------------------------------|-------------------------|
| Programme Besuche + Memo +                                                                                        | Finden* Extras Fenster ?                                                                                   | Kunden & Tier Liste 🛛 🗙 |
| Terminkalender STRG-W   Tourenplanung Dicom-Aufträge   Impfmeldung Stammadaten   Station Station                  | N x O 2s<br>Teran →<br>Rase →                                                                              | Detailsuche >>          |
| Kasse       Image: Fakturierung     Fakturierung       Sec     Buchhaltung                                        | 9<br>9<br>9                                                                                                |                         |
| Übersichten / Listen       ∑       Statistik       Reports       Direktuerkeuf       STRG+52       Laborerfassung | Contensuchungs-Liste   Schnellansicht STRG-UMSCHALT-Q   Kunden & Tier Liste   Sp. Geseicht   Bestandsliste |                         |

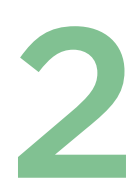

Anschließend selektieren Sie das gewünschte Geburtsdatum des Patienten (1) (hier 7 Jahre oder älter). Wählen Sie die Tierart **"Katze"** (2), markieren Sie die Punkte **"lebend"** und **"aktiv"** (3) und wählen Sie die **"Suche nach Tier"** (4).

In den Ergebnissen werden Ihnen alle Kunden mit Katzen, die älter als 7 Jahre, aktiv und noch am Leben sind, angezeigt. Anschließend können Sie entweder diese Liste (5) oder Etiketten für Adressaufkleber (6) drucken.

Zusätzlich haben Sie die Möglichkeit, über **"E-Mail-Versand" (8)** einen Serienbrief mit einem gewünschten Dokument als Anhang an alle Kunden, die eine korrekte E-Mail-Adresse haben und in der Kategorie **"eMail"** gelistet sind, zu verschicken.

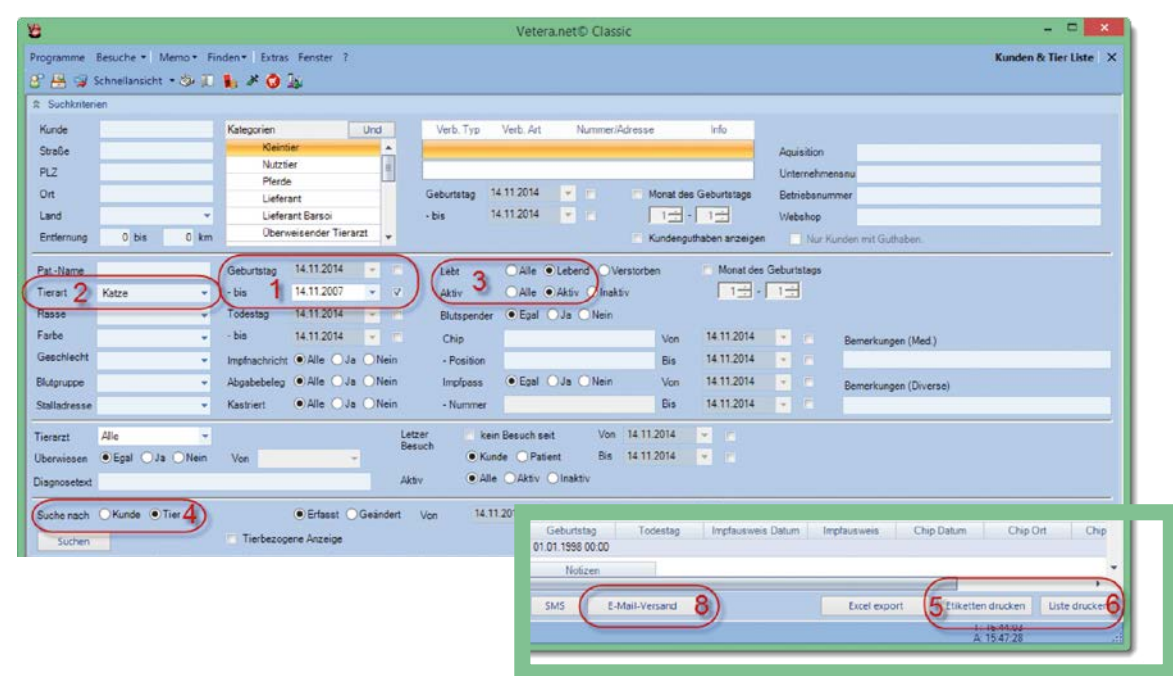

3

Um einen Serienbrief zu erstellen oder auszudrucken, gehen Sie bitte über "Programme" -> "Kommunikation" -> "Textverarbeitung" (oder "Vorlagen bearbeiten") in die zu VETERA.net passende Textverarbeitung:

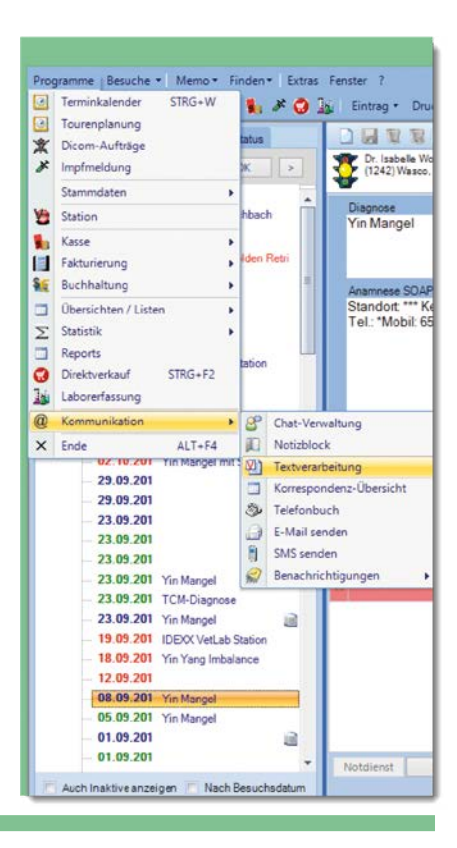

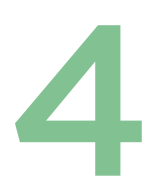

Hier erstellen Sie entweder Ihren gewünschten neuen Serienbrief oder selektieren Sie die Vorlage, falls der Serienbrief bereits existiert.

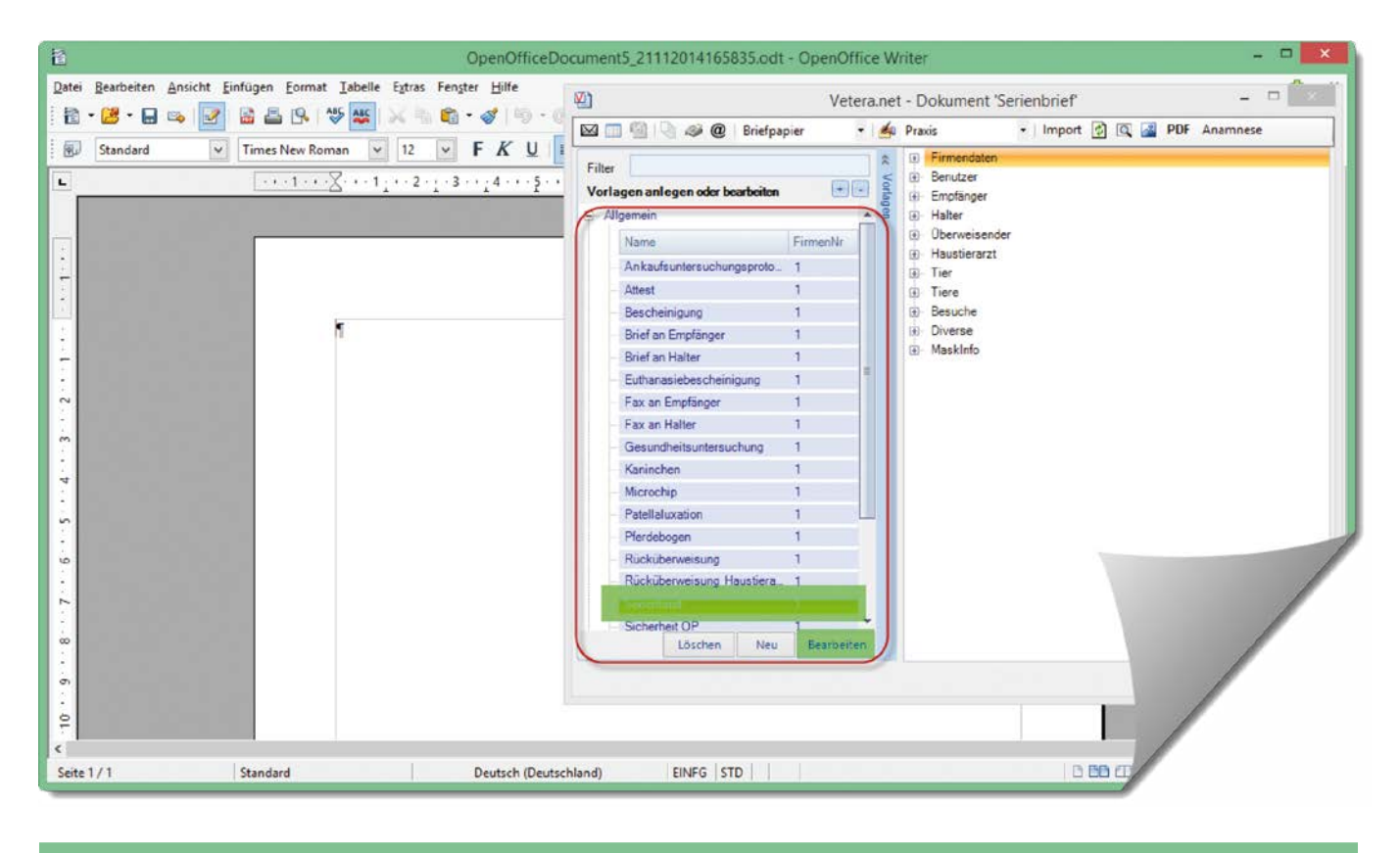

5

Wenn die gewünschte Vorlage geöffnet ist, wählen Sie bitte das Icon **"Serienbrief".** Die oben beschriebene Kunden & Tier Liste wird sich öffnen, in der Sie die gleichen Suchkriterien für Katzen über 7 Jahre auswählen können.

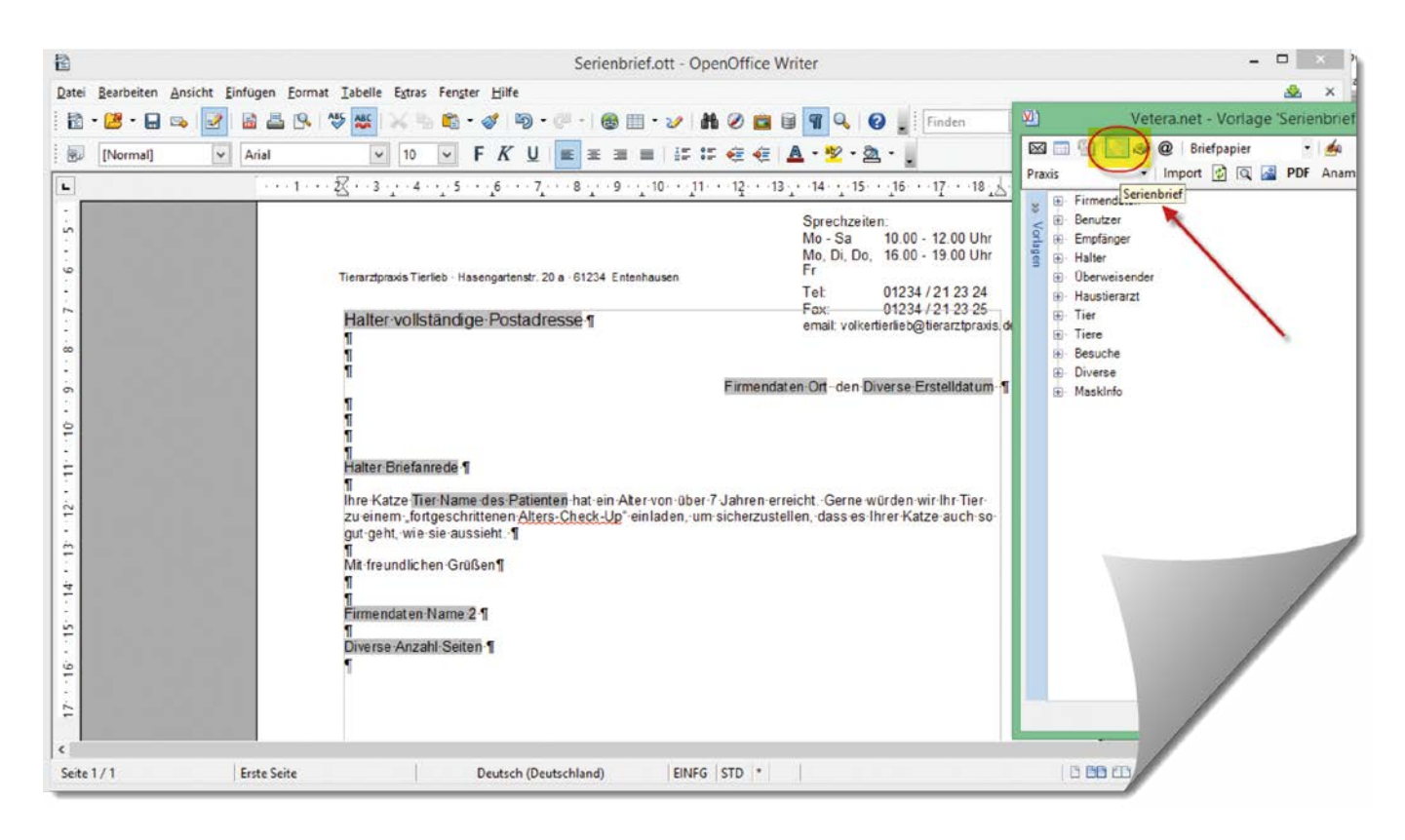

In der Kunden & Tier Liste wird Ihnen links unten die Option "Serienbrief erstellen" (Ausdruck) oder **"Serienbrief senden"** (per E-Mail oder Fax je nach Kunden) angezeigt.

|   |   | Name             | Tierart         | Rasse  | Bems                  |         | Bems1  | Geb                   | urtstag      | Todestag            |                        |           |
|---|---|------------------|-----------------|--------|-----------------------|---------|--------|-----------------------|--------------|---------------------|------------------------|-----------|
|   | 4 | Timmi H          | Katze           | EKH    | Katze ist älter als 7 | Jahre I | Bissig | 01.01.2               | 00:00 300    |                     |                        |           |
|   |   | Name             | Straße          | PLZ    | Ort                   | 1       | Land   | Notizen               |              |                     |                        |           |
| Ð | V | Georgi, Ralf     | Blumengase 13   | 65189  | Wiesbaden             | D       |        | Zahlt immer b         | ar           |                     |                        |           |
|   | V | Glückspilz, Helm | Blumengasse 13  | 65189  | Wiesbaden             | D       |        |                       |              |                     | <b>K</b>               |           |
| - | V | Mever Tom        | Blumenstrasse 1 | 65189  | Wieshaden             | D       |        | <b>Bezahlt in Rat</b> | en           |                     |                        |           |
|   |   |                  |                 | Anzahl | 16/16                 |         |        |                       | Excel export | Serien-Brief senden | Serien-Brief erstellen | Schließen |
|   |   |                  |                 |        |                       |         |        |                       |              |                     | Brief je Halter        |           |
|   |   |                  |                 |        |                       |         |        |                       |              |                     | OBrief je Tier         |           |

## Infotexterstellung auf Rechnungen für Katzen über 7 Jahre

Rechnungstexte können bei Rechnungserstellung im Feld **"Rechnungs-Mitteilung" (1)** individuell hinterlegt werden.

|                                                                                                    | Einzelfakturierung                                                                                                    |                                                                    |
|----------------------------------------------------------------------------------------------------|----------------------------------------------------------------------------------------------------|--------------------------------------------------------------------|
| Alle Firmen • Kunde/Nr 61<br>Rg-Anschrift berücksichtigen                                                                                                    | Mustermann, Hans (61)                                                                                                    | ✓ Chats für Kassieren erledigen                                    |
| Suchen Filter>>                                                                                                    | Fakturieren                                                                                                    |                                                                    |
| Suchen Piter>><br>Control Control Vielbaden Blumengess 36,34<br>Control Control | Fakturieren Batter   Rechnungs-Summe 96.346   Rechnungs-Stabilt 0.006 %   Rechnungs-Stabilt 0.006 %   Rechnungs-Stabilt 0.006 %   Rechnungs-Stabilt 0.006 %   Rechnungs-Stabilt 0.006 %   Rechnungs-Stabilt 0.006 %   Rechnungs-Stabilt Bertalt Massachalt   Rechnungs-Stabilt Bertalt Massachalt   Rechnungs-Kondstoom Mert Massachalten ontitienen   Rechnungs-Kondstoom Pro Beroch   Agabebeleg ersellen Pro Beroch | Rabatt auf offere Besche<br>Reberung drucken<br>Rechnung an Halter |
| Auch Insi five anzeiger                                                                                                    |                                                                                                    | Ratenzahlung Kontenblatt Testrechnung                              |

Diese Mitteilung erscheint dann auf der Rechnung unten links (siehe Pfeil).

| RECHNUNG                                                                                                    | TEST                                                     | RECHUNG          | Bitte bei Zahi<br>Rechnungsda<br>Rechnungsnu                                                                   | ung angeben<br>atum :14.1<br>ummer :<br>TRg-V | 1.2014<br>Vohllebi                              |
|----------------------------------------------------------------------------------------------------|----------------------------------------------------------|------------------|----------------------------------------------------------------------------------------------------|-----------------------------------------------|-------------------------------------------------|
| 14.11.2014 Patient: Katze (E                                                                                                    | KH) Timmi (Geb:                                          | 01.01.2006)      |                                                                                                    |                                               |                                                 |
| Diagnose: Yin Mangel                                                                                                    |                                                          |                  |                                                                                                    |                                               |                                                 |
| Allgemeine Untersuchung mit                                                                                                    | Beratung                                                 | 1,00             | 17,20€                                                                                                    | 17,20€                                        | 19,00                                           |
| AUA                                                                                                    |                                                          | 5,00 ml          | 0,34€                                                                                                    | 1,70€                                         | 19,00                                           |
| A + B + C à 30 Stück                                                                                                    |                                                          | 4,00 TH.         | 1,66€                                                                                                    | 6,64€                                         | 19,00                                           |
| Vanille-Drops 100 St. pro Pok                                                                                                    |                                                          | 5,00 St.         | 1,00€                                                                                                    | 5,00€                                         | 19,00                                           |
|                                                                                                    |                                                          |                  |                                                                                                    |                                               |                                                 |
|                                                                                                    |                                                          |                  |                                                                                                    |                                               |                                                 |
| Ihre Katze ist älter als 7 Jah<br>weiteren Kontrolluttersuch                                                                                                    | re und kännte van<br>ungen großtieren                    | )                | Summe Netto                                                                                                    |                                               | 30,54 €                                         |
| Ihre Katze ist älter als 7 Jah<br>weiteren Kontrolluntersuch                                                                                                    | re und könnte von<br>ungen profitieren                   | 19,00 % MwSt von | Summe Netto<br>30,54 €                                                                                         |                                               | 30,54 €<br>5,8028 €                             |
| ihre Katze ist älter als 7 Jah<br>weiteren Kontrolluntersuch                                                                                                    | re und könnte von<br>ungen profitieren                   | 19,00 % MwSt von | Summe Netto<br>30,54 €<br>Summe Brutto                                                                         | 5                                             | 30,54 €<br>5,8028 €<br>38,34 €                  |
| Ihre Katze ist älter als 7 Jah<br>weiteren Kontrolluntersuch<br>Zahlbar bis zum 19.1120                                                                         | re und könnte von<br>ungen profitieren<br>14 ohne Abzug  | 19,00 % MwSt von | Summe Netto<br>30,54 €<br>Summe Brutto<br>AHLBETRAG                                                            | 5                                             | 30,54 €<br>5,8028 €<br>36,34 €<br><b>6,34 €</b> |
| hre Katze ist älter als 7 Jahi<br>weiteren Kontrolluntersuch<br>Zahlbar bis zum 19.1120<br>- 1-<br>Bankverbindung:                                              | re und könnte von<br>ungen profitieren<br>114 ohne Abzug | 19,00 % MwSt von | Summe Netto<br>30,54 €<br>Summe Bruto<br>NHLBETRAG<br>SteuerNr.: 12345                                         | 5<br>3                                        | 30,54 €<br>5,8028 €<br>38,34 €<br><b>6,34 €</b> |
| Ihre Katze ist älter als 7 Jah<br>weiteren Kontrolluntersuch<br>Zahlbar bis zum 19.1120<br>- 1-<br>Bankverbindung:<br>Spark ass e Ertenhaus en<br>B1 7 - 600 00 | re und könnte von<br>ungen profitieren<br>114 ohne Abzug | 19,00 % MwSt von | Summe Netto<br>30,54 €<br>Summe Brutto<br>AHLBETRAG<br>SteuerNr.: 12348<br>Finanzamt Entenh<br>UneStidle. DE 1 | 5<br>31<br>84560_0                            | 30,54 €<br>5,8028 €<br>38,34 €<br><b>6,34 €</b> |

2

Bei einer neuen Besuchserstellung können Sie sich ebenfalls eine Notiz anzeigen lassen, die Sie an Besonderheiten des Patienten (in diesem Fall das Alter) erinnert. Dazu klicken Sie auf Patientenebene auf den Reiter **"Bemerkungen"**. Geben Sie den gewünschten Text ein, der dann bei einem neuen Besuch des Patienten auf Ihrem Bildschirm erscheint.

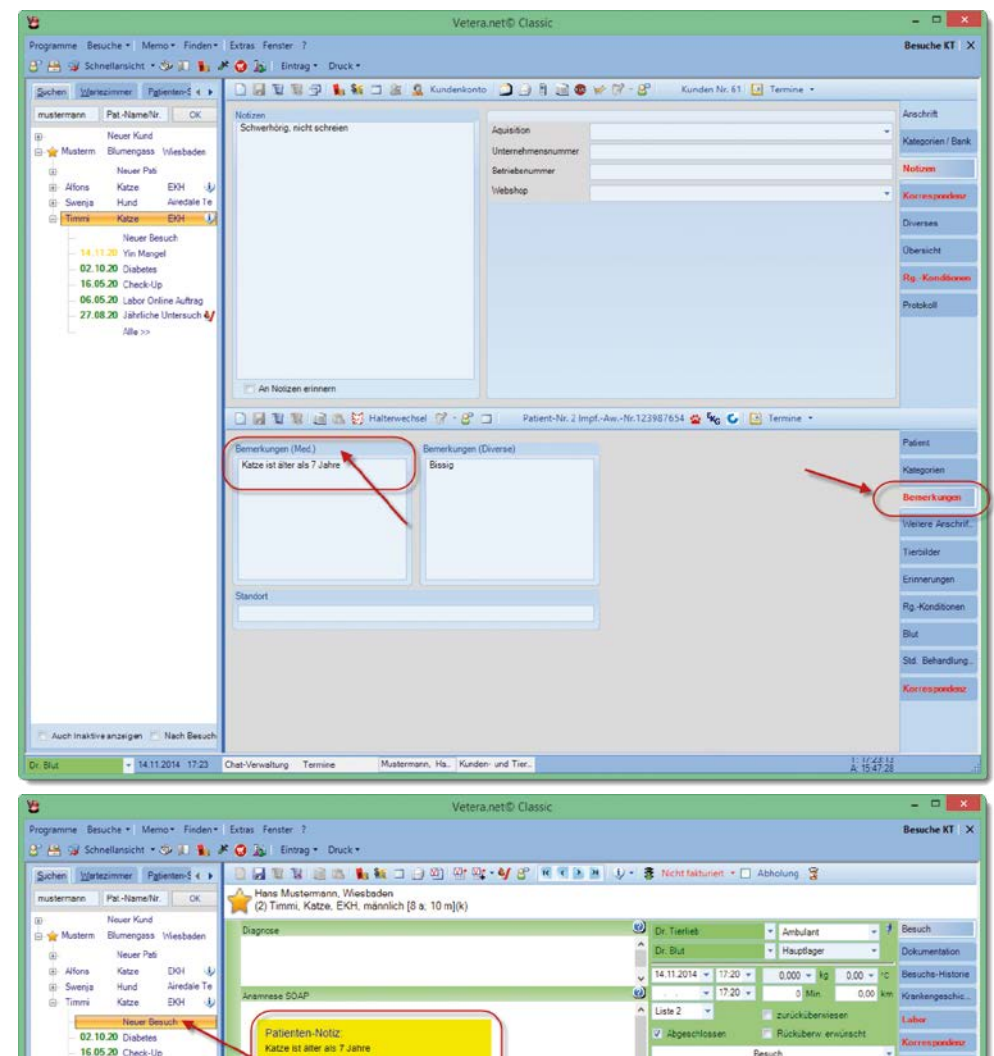

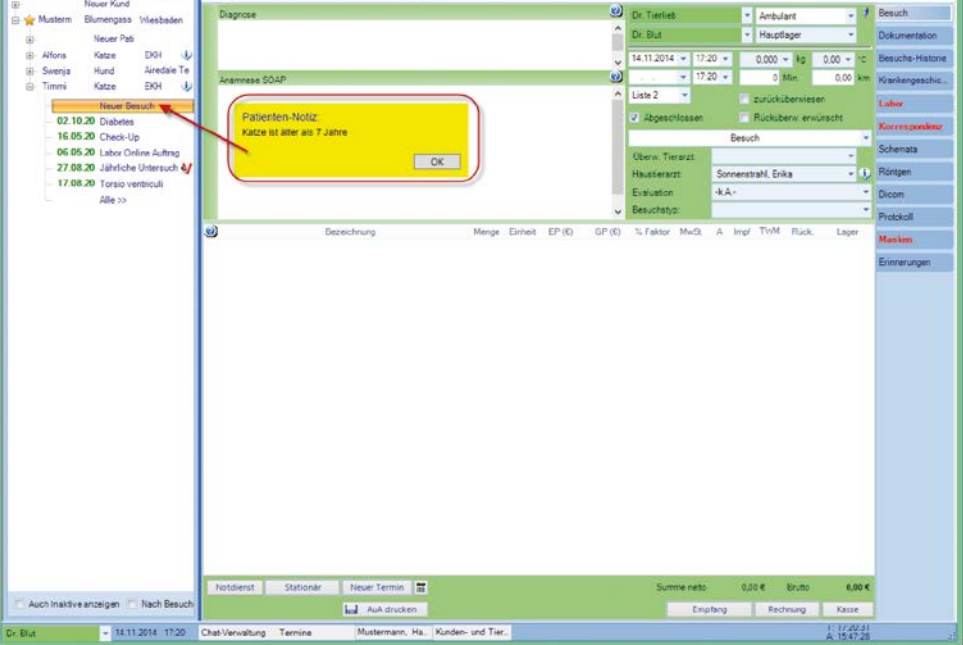

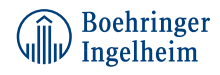